- 1. Log into your howdenjuniors.com Google account (see separate instructions).
- 2. Click on the box of little squares

Gmail Images

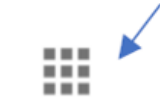

3. Click on Google Meet

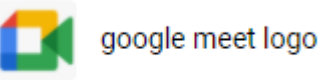

4. Click on Use a meeting code

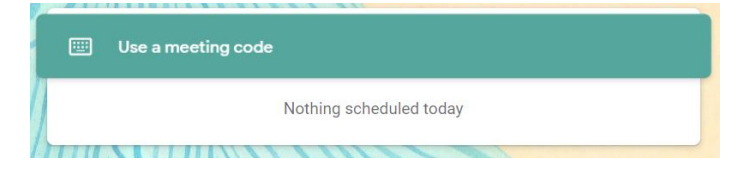

5. Enter your class name as the meeting code

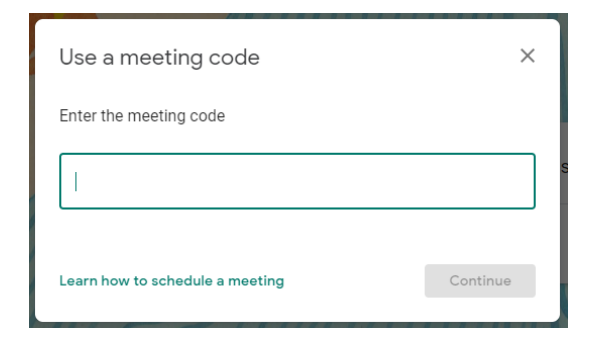

6. Click on Join now button

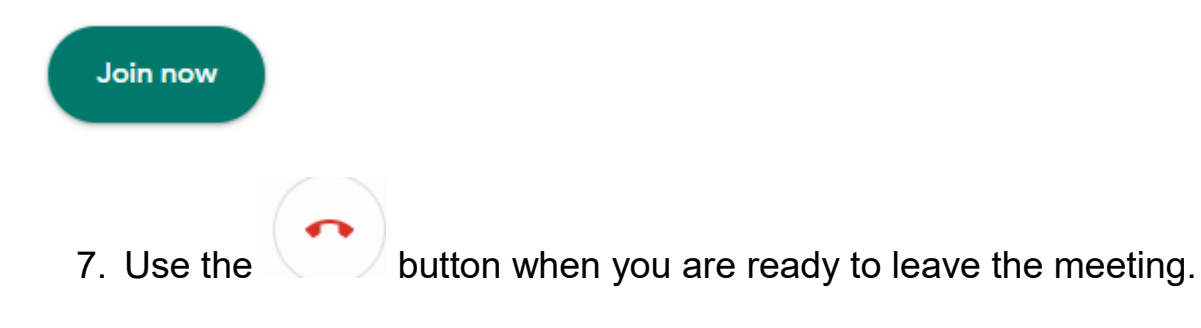